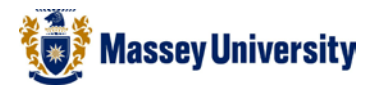

## **Inserting pictures**

## Pictures

- 1. Select the slide that you wish to insert a picture
- 2. Insert tab > Picture or if you wish to use a ClipArt picture Choose ClipArt

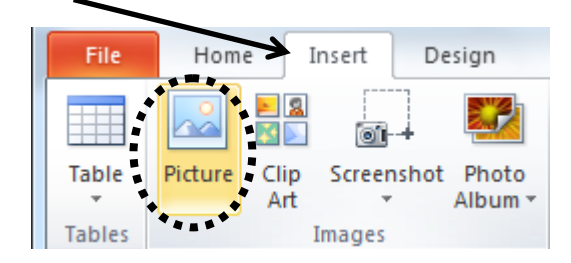

3. Browse your file > Click Insert

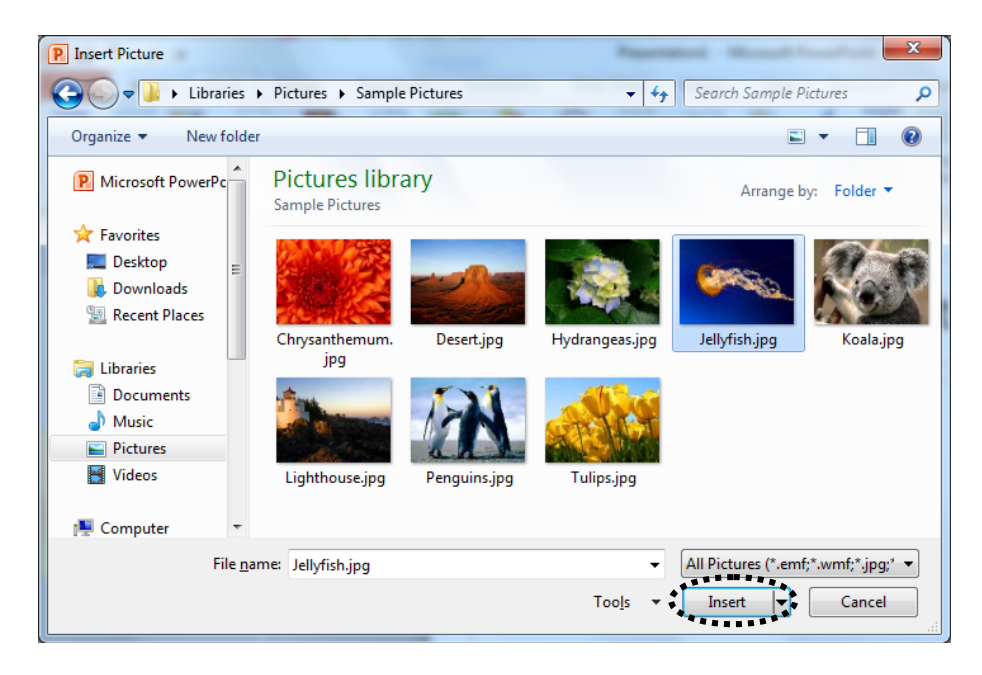

4. The picture is inserted. Resize as necessary.

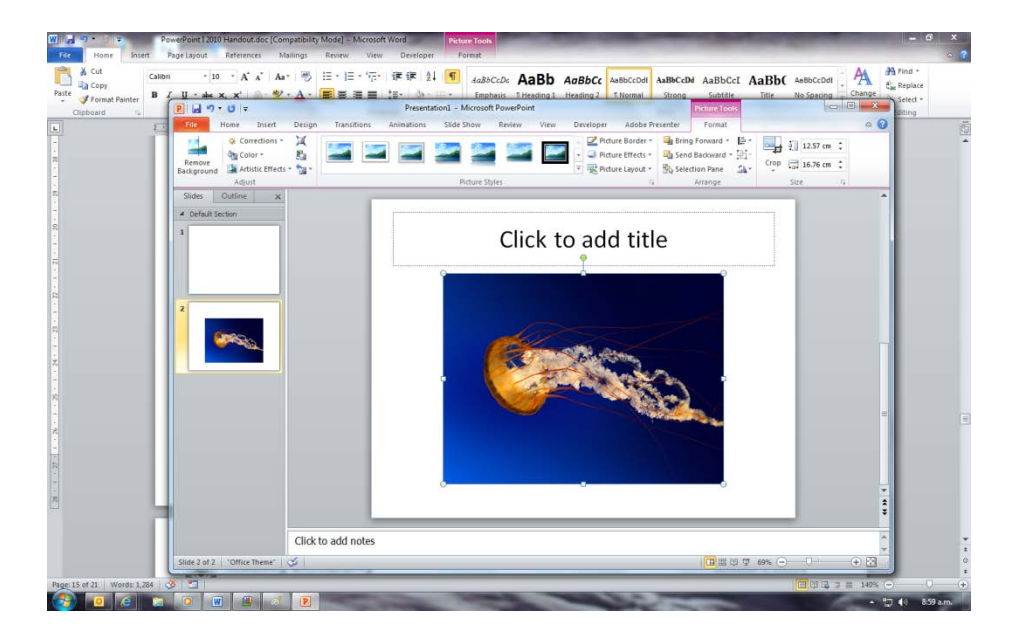